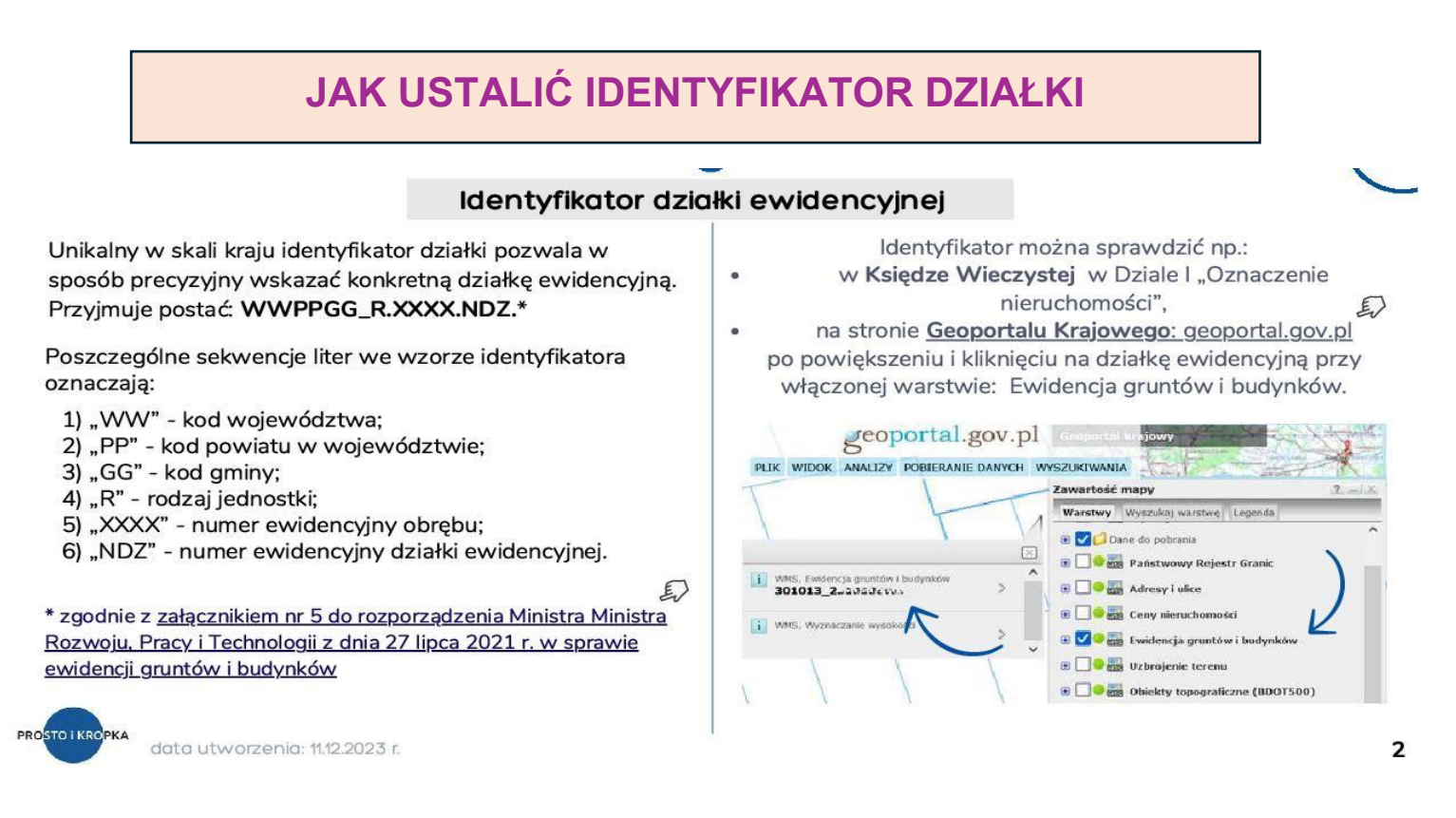

źródło: Materiały instruktażowe formularz pisma APP Ministerstwa Rozwoju i Technologii https://www.gov.pl/web/rozwojtechnologia/formularz-pisma-dotyczacego-aktu-planowania-przestrzennego, data pobrania 28.01.2025 r.

## identyfikator działki można tez znaleźć w Systemie Informacji Przestrzennej Miasta i Gminy Myślibórz

dostępnej poprzez BIP w zakładce Miejscowe Plany Zagospodarowania Przestrzennego

## https://mysliborz.e-mapa.net/

## W PRZYPADKU PROBLEMÓW Z USTALENIEM IDENTYFIKATORA DZIAŁKI MOŻLIWE JEST PODANIE MINIMALNIE:

- numeru działki i nazwy obrębu geodezyjnego, UWAGA! Miasto Myślibórz podzielone jest na 3 obręby, w przypadku działki położonej na terenie miasta Myślibórz konieczne jest podanie numeru działki, Miasto Myślibórz, numer obrębu
- Iub załączyć mapę ewidencji gruntów z oznaczoną działką której wniosek dotyczy, z podaniem obrębu geodezyjnego jeżeli nie wynika to załącznika graficznego

podanie adresu: np. Ul. Wolności 1, miasto Myślibórz nie jest wystarczające,

brak precyzyjnego określenia obszaru którego wniosek dotyczy uniemożliwia rozpatrzenia wniosku, może stanowić podstawę do odrzucenia wniosku z powodów formalnych

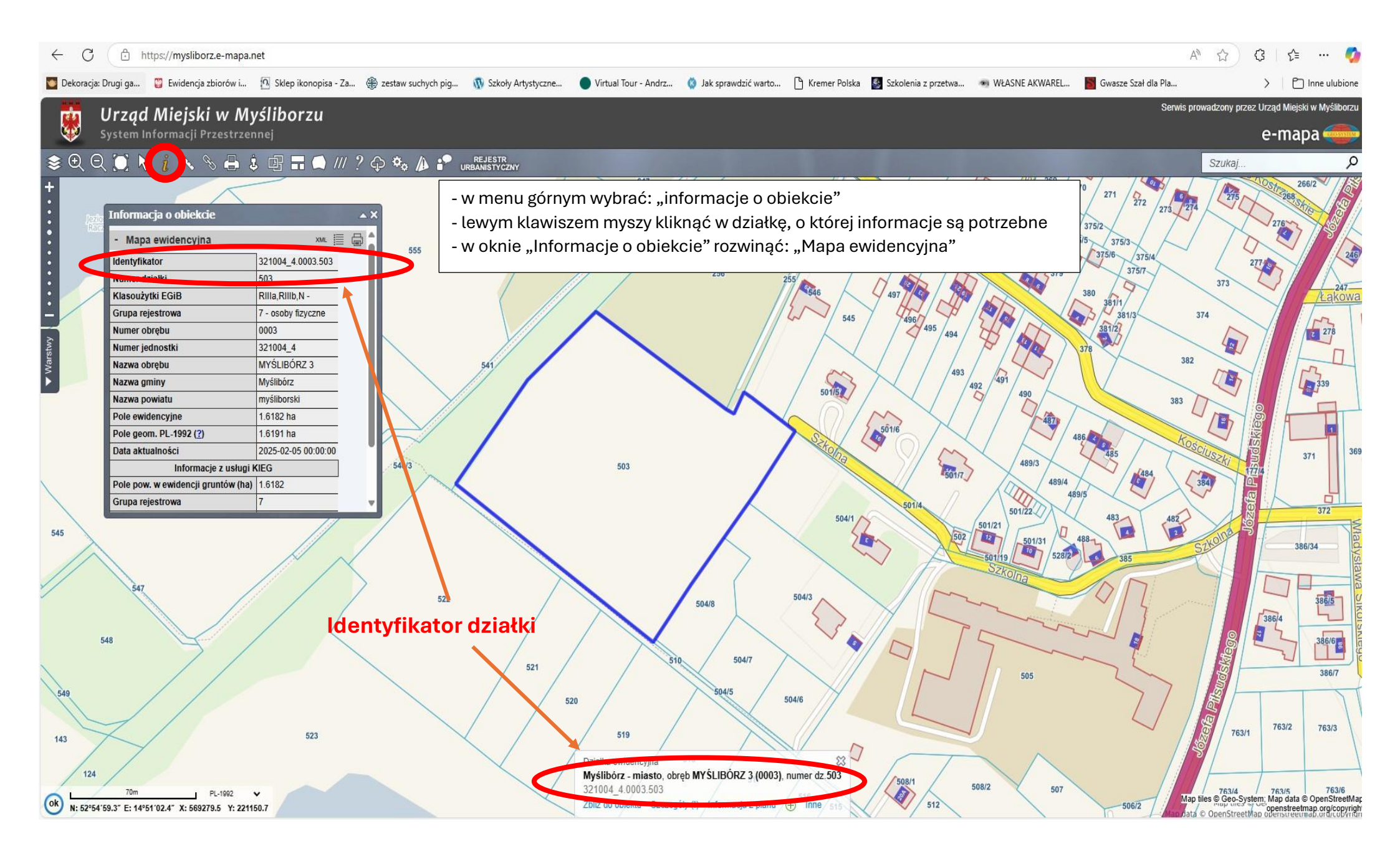